## Enhancing a Podcasts with Keynote

Open Keynote, choose a theme, and save the file. Using the inspector, click the Document icon. Pull down the Slide Size to Custom slide size Change the width and height to 300 pixels.

This makes for a very small size to layout your slide. However, it is the proper size for a Podcast.

| Document     Spotlight       Slideshow Settings     Automatically play upon open       Loop slideshow       Press "Esc" key to exit       Restart show if idle for:     15 m       Require password to exit show       Presentation     Normal       Delay:     2       Tanzaitiene     Builde                                                                                                    | •          |  |  |
|----------------------------------------------------------------------------------------------------|------------|--|--|
| Slideshow Settings Automatically play upon open Oop slideshow Press "Esc" key to exit Restart show if idle for: 15 m Require password to exit show Presentation Delay: Delay: Tanazitiene Public                                                                                                    | •          |  |  |
| Automatically play upon open Loop slideshow Press 'Esc' key to exit Restart show if idle for: 15 m Require password to exit show  Presentation Delay: Tanzibian                                                                                                    | •          |  |  |
| Loop slideshow Press "Esc' key to exit     Restart show if idle for: 15 m     Require password to exit show  Presentation Delay: Delay: Tanzibian                                                                                                    | •          |  |  |
| Press "Esc" key to exit  Restart show if idle for: 15 m Require password to exit show  Presentation  Delay:  Tanzilian  Public  Public Public  Public  Public  Public Public  Public  Public Public Pu | •          |  |  |
| Restart show if idle for: 15 m Require password to exit show Presentation Delay: Tanzibine Delay: Delay: D  | •          |  |  |
| Require password to exit show Presentation Delay: Transition Public                                                                                                    | •          |  |  |
| Presentation Normal                                                                                                    | ;)         |  |  |
| Presentation Normal Delay:                                                                                                    | ;          |  |  |
| Delay:                                                                                                    | _          |  |  |
| Transitions Duilds                                                                                                    |            |  |  |
| Transitions Builds                                                                                                    |            |  |  |
| Slide Size 	✓ 800 x 600                                                                                                    |            |  |  |
| 1024 x 768                                                                                                    |            |  |  |
| Audio 1280 x 720                                                                                                    | 1280 x 720 |  |  |
| 1680 × 1050                                                                                                    |            |  |  |
| 1920 x 1080                                                                                                    |            |  |  |
| Custom slide size                                                                                                    |            |  |  |

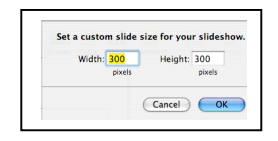

Create slides you need for your podcast and save them.

The Keynote presentation is ready to be inserted into a Podcast.

View the presentation in Light Table view (View / Light Table) so all the slides are visible.

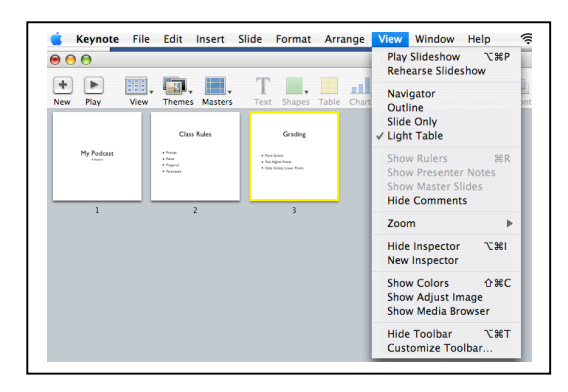

Open Garage Band.

Drag a slide from Keynote to the beginning of the Podcast track.

Please note: This is the same track to which you add other media.

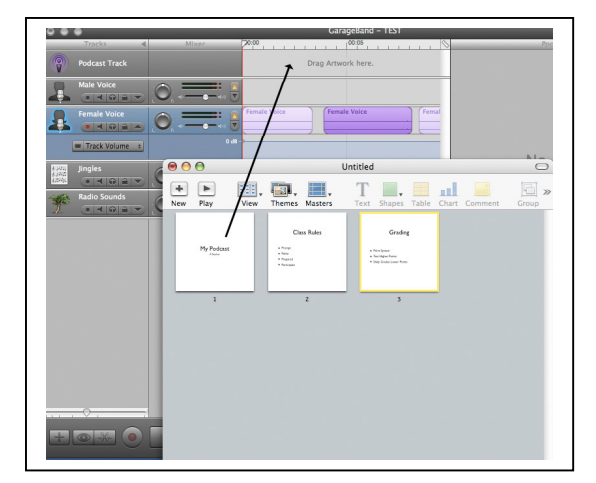

FETC 2007: Its Podcastic!Sally HouseDepartment of Instructional TechnologyThe School Board of Broward County, FloridaPage 1 of 2Updated 1/18/07

Play the audio and stop when you think the next image should be added.

Drag that image into the Podcast track.

Continue in this manner until all images have been added.

Play the Podcast to make sure the timing is correct and the music doesn't overpower the narration. Adjust accordingly.

|                        |                        |            | _   |
|------------------------|------------------------|------------|-----|
| Jua.                   |                        | Grading    |     |
|                        |                        |            |     |
| Female Voice           | Female V               | oice       |     |
| 0 d8 -                 |                        |            |     |
|                        | Broadcast News Short.1 |            |     |
| Evolving Atmosphere 08 | Evolving Atm           | Evolving / | tmo |
|                        |                        |            |     |
|                        |                        |            |     |
|                        | )                      |            |     |
|                        | . 00:00:00.000         |            |     |
|                        |                        |            |     |

Photos, songs, and movies created by others are usually protected by copyright.

Through the Educator's Fair Use Policy of copyright work, you may use up to

- Images and Photos: 5 works by one author; up to 10% or 15 works, which ever is less, from a collection.
- Songs: 10% or 30 seconds, whichever is less.
- Motion Media: 10% or 3 minutes, whichever is less.

Review the proper use of all copyright materials at <a href="http://www.broward.k12.fl.us/learnresource/pdf/Copyright.pdf">http://www.broward.k12.fl.us/learnresource/pdf/Copyright.pdf</a>